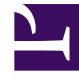

# **GENESYS**<sup>®</sup>

This PDF is generated from authoritative online content, and is provided for convenience only. This PDF cannot be used for legal purposes. For authoritative understanding of what is and is not supported, always use the online content. To copy code samples, always use the online content.

## Genesys Knowledge Center User's Guide

Working with Customer Feedback

5/7/2025

## Contents

- 1 Working with Customer Feedback
  - 1.1 Processing a "No answer" Item
  - 1.2 Review No Answers Aggregated by Query
  - 1.3 Processing Votes
  - 1.4 Review Votes Aggregated by Documents
  - 1.5 Processing Drafts

# Working with Customer Feedback

## Processing a "No answer" Item

## Prerequisites

- The knowledge base has been defined in the CMS.
- A connection to Genesys Knowledge Center is available.
- Knowledge.CMS.Document.Author privileges have been assigned to the user.
- Knowledge.Author privileges have been assigned to the user.

#### Start

- 1. Select a knowledge base to display a list of its contents.
- 2. Choose the No answer tab.

| and the second second se | B Seek Con                       | le secol                              |                           |                        |
|----------------------------------------------------------------------------------------------------|----------------------------------|---------------------------------------|---------------------------|------------------------|
| anin's                                                                                                    | 🗆 Mandes 🗸                       |                                       | 1 Marcha                  | * 1.00 him             |
| dia an                                                                                                    | C gebaget                        | different works) (sta report          |                           | 2010/08/10 10:00:09    |
|                                                                                                    | □ <u>±</u> els,apel              | have agent should assess to contained |                           | 2010/06/10 10:20 10    |
|                                                                                                    | <ul> <li>Leaturegy on</li> </ul> | search inside business and            | sattanica                 | 2010/06/18 10:21:04    |
| tation (                                                                                                    | L salenage on                    | same values search regard             | utilization (contraction) | 2010/06/19 10:20:41    |
|                                                                                                    | C generated                      | data disul and months                 |                           | 2010/06/10 10:00:00    |
|                                                                                                    |                                  | sauch sanatiling new                  | uffordu-                  | 2010/08/101122012      |
|                                                                                                    |                                  | world of incoving a search            | attenia                   | 2010/08/101010-00.05   |
|                                                                                                    | <ul> <li>± encyrose</li> </ul>   | optimize or strikeg                   | settenite                 | 2010/06/10 10:10:10    |
|                                                                                                    | C gebaget                        | saatul keeskelige to agent            |                           | 2010/08/1010/07/08     |
|                                                                                                    | 🗆 🚊 ette, apet                   | and we checklust for conversion       |                           | 2010/06/09 10:10:07:27 |
|                                                                                                    |                                  |                                       | setternise                | 2010/08/1712/08/06     |
|                                                                                                    | 1 100 mm                         | and a                                 | addression (              | 2010/06/14 12 27:08    |
|                                                                                                    |                                  | avora                                 | sattanica                 | 2010/06/1111 00:00     |
|                                                                                                    | 🗆 🚊 ede, aprel                   | and                                   |                           | 2010/08/10 10:10:10    |
|                                                                                                    | C                                | #10/5#1                               |                           | 2010/09/10 10 10:10:34 |

3. Search via unanswered queries or filter them via timestamp, sender or media type.

| Contention<br>Content from                                                                                                    | Queries without an | swer                                  |     |        |                     |   |
|----------------------------------------------------------------------------------------------------|--------------------|---------------------------------------|-----|--------|---------------------|---|
| @ Lotteat                                                                                                    | a bed the          | to described                          |     |        |                     | 0 |
| Documents                                                                                                    | D Mayon V          | and .                                 | × 1 | anal - | Franker Talan       |   |
| @ Categories                                                                                                    | C g. with agent    | useful memory for agent               |     | -      | 2010-05-05-02-17-58 |   |
| Contraction of Contraction of Contra | C gatespet         | what we should eak for the state of p |     | -      | 1015-05-05-05-07-07 |   |
| E tom                                                                                                    |                    |                                       |     |        |                     |   |
| O testination                                                                                                    |                    |                                       |     |        |                     |   |
|                                                                                                    |                    |                                       |     |        |                     |   |
|                                                                                                    |                    |                                       |     |        |                     |   |
|                                                                                                    |                    |                                       |     |        |                     |   |

4. Choose one or more items from the list.

| Contract Constanting Con | withit county-con                     | <ul> <li>the loss</li> </ul> | -                                       |  |            |             | 0        |   |
|--------------------------|---------------------------------------|------------------------------|-----------------------------------------|--|------------|-------------|----------|---|
| Knowledge<br>Center FAQ  | Queries wit                           | hout an                      | iwer                                    |  |            |             |          |   |
| Instituted               | 8 1mm                                 | Creat                        | Becaration (                            |  |            |             |          | 0 |
| Douments                 | 10 all and                            | - v                          |                                         |  | al modes   | 1000        | 11.000   |   |
| Categories               | C gate                                | aperi i                      | different washed data request           |  | enail      | 1015-05-05  | 6121.29  |   |
| the process              | 12 <u>1</u> .+ik.                     | opent .                      | have appell detail accover to container |  | enail      | 2010-01-01  | 5219     |   |
| Inatio                   | 1 1 1 1 1 1 1 1 1 1 1 1 1 1 1 1 1 1 1 | ange on                      | warth Indian to down and                |  | where      | 2010-08-08- | 5.21.14  |   |
| Nulfutors                | 2 4 million                           | ne (types)                   | some various sourch request             |  | attervise  | 2010/06/181 | 5.28.41  |   |
|                          | ☐ <u>±</u> +m,                        | -                            | date about your housing                 |  | enait      | 1011-01-01  | 10.00108 |   |
|                          | 2 1 mm                                | and the second               | worth sampling and                      |  | selfanvise | 2010.08.08  | 6.28.12  |   |
|                          | 0.100                                 |                              | world of accelering assets              |  | whereis    | 1012-08-08- | 111815   |   |

- 5. Process each item:
  - Search for similar existing questions using the **Search** button.

| Knowledge<br>Center FAQ | Docume | ents                                                                            |     |
|-------------------------|--------|---------------------------------------------------------------------------------|-----|
| Dashboard               | Create | 🔹 🖌 🗵 📋 Review Approve 👻                                                        |     |
| Documents               | . 0    | generation 4 0                                                                  |     |
| Categories              |        | Can I do Search Engine Optimization for articles creation - Genetyd Knowledge C | FAQ |
| No answer<br>Votes      |        | Why do I need the Genesys Knowledge Center CMS?                                 | FAQ |
| Drafts                  |        | What Is General Knowledge Center?                                               | FAQ |
| Modifications           |        | What is the Sample UI?                                                          | FAQ |
|                         |        | How does Genesys Knowledge Center find the right answers to my questions?       | FAQ |
|                         |        | Can I use Genesys Knowledge Center as a virtual assistant?                      | FAQ |
|                         |        | What is the difference between the Knowledge Cluster and the Knowledge Server?  | FAQ |
|                         |        | Why is the correct answer shown as the second item in the list of answers?      | FAQ |

Click the **Create document** button and create a new document based on the **No answer** item.

| Center FAQ                   | genesys                |
|------------------------------|------------------------|
| Deshboard                    | 6 See & Charles -      |
| Documents<br>P Categories    | Re-calegories assigned |
| No answer<br>Voles<br>Chafta | *Gention<br>general    |
| ) Modifications              | *Annexe                |
|                              |                        |

• Delete unnecessary items using the **Delete** button.

## End

## Review No Answers Aggregated by Query

Queries that are marked as "No answer" can be grouped. This enables the Knowledge manager to analyze a possible weak point in the knowledge base.

## Start

1. Click **No answers aggregated by topic** from the No answer tab:

| Barrage Country Co      | the first through tools - the |                                     | 4 · 2004 · 1                                                                                                    |
|-------------------------|-------------------------------|-------------------------------------|----------------------------------------------------------------------------------------------------|
| Knowledge<br>Center FAQ | Queries without a             | nswer                               |                                                                                                    |
| Defined                 | a test                        | an decreat                          | E 0 0                                                                                                    |
| Deserveria              | C Seguror                     |                                     | and the rest of the rest of th |
| Categories              | 0 <b>1</b>                    | etherest could data regard          |                                                                                                    |
| -                       | 0 <b>1</b>                    | her agent detail assess to continue |                                                                                                    |
| in the                  | □ <b>▲</b>                    | worth inside business area          | stania                                                                                                    |
| and the second          | <ul> <li>A</li> </ul>         | same various search request         | stania                                                                                                    |
|                         | 0 <b>1</b>                    | date stord rand handing             |                                                                                                    |
|                         | 0 <b>1</b>                    | anach scrafting ran                 | staria                                                                                                    |
|                         | □ <b>⊥</b>                    | work of investop south              | situria                                                                                                    |
|                         | □ ▲                           | spinice or driving                  | situria                                                                                                    |
|                         | 0 A                           | assetut incontrage fair agent       | end (                                                                                                    |

- 2. The following information appears:
  - A list of **No answer** grouped search queries.
  - Queries grouped in a tree format.
  - The number of items in each group and in the **Appearance column** the number of times each item was used by customers.
- 3. Review the list. For example, click to expand each group to view the grouped queries.
  - The **Queries with answer** list can be filtered according to a specific time frame (for example, All time, Today, Yesterday, Last week and Last month).
  - From the expanded list you can search for similar questions and/or click the **Create document** button to create a new document based on the **No answer** list.

| Center 724                                                                                                    | Queries without answer                    |                    |
|----------------------------------------------------------------------------------------------------|-------------------------------------------|--------------------|
| Derman .                                                                                                    | Total Contractory                         | <b>=</b> 0 0       |
| Boursets                                                                                                    | 0 mg                                      | Appendix * After * |
| Categories                                                                                                    | - inter                                   | 14                 |
| ALC: NOTE: NOTE: NOTE: NOTE: NOTE: NOTE: NOTE: NOTE: NOTE: NOTE: NOTE: NOTE: NOT: NOT: NOT: NOT: NOT: NOT: NOT: NOT | 0                                         | 14                 |
| Duffe                                                                                                    | C . Her have                              |                    |
| Mathating                                                                                                    |                                           |                    |
|                                                                                                    |                                           | ,                  |
|                                                                                                    | C and                                     | ,                  |
|                                                                                                    | International analysis                    |                    |
|                                                                                                    | <ul> <li>sach schelling au</li> </ul>     |                    |
|                                                                                                    | Search India Scalaran ana                 |                    |
|                                                                                                    | <ul> <li>xott d'inschige sant.</li> </ul> |                    |
|                                                                                                    | C + 194                                   | 1                  |
|                                                                                                    | I + No.                                   |                    |
|                                                                                                    | i the large part                          |                    |

End

## Processing Votes

## Prerequisites

- The knowledge base has been defined in the CMS.
- A connection to Genesys Knowledge Center is available.
- Knowledge.CMS.Document.Author privileges have been assigned to the user.

## Start

- 1. Select a knowledge base to display a list of its contents.
- 2. Choose the **Votes** tab.

| Knowledge<br>Center FAQ | Vote | S                                                          |                    |                             |
|-------------------------|------|------------------------------------------------------------|--------------------|-----------------------------|
| Dashboard               | E    | 8                                                          |                    |                             |
| Documents               |      | Document Question                                          | All senders 🛛 🔿    | Query                       |
| Categories              |      | test counts                                                | 1 anonymous        | test count                  |
| No answer               |      | test counts                                                | 1 anonymous        | test count                  |
| (VIII)                  |      | What are alternative questions?                            | <u>∉</u> wde_agent | how should i ask questions? |
| Modifications           |      | How can I add search capability to a custom agent desktop? | ₫ wde_agent        | search                      |
|                         |      | test counts                                                | 1 anonymous        | test count                  |
|                         |      | test counts                                                | 1 anonymous        | test count                  |
|                         | 0    | What types of events does Genesys Knowledge Center on      |                    | search                      |

3. Choose one or more items from the list. List of Votes can be:

| Item |                                                                                                    | Description                                                                                  |
|------|----------------------------------------------------------------------------------------------------|----------------------------------------------------------------------------------------------|
|      | min         I           I         I           I         Max           I         Max | Description         Filtered by Document Question/Title and sorted (ascending or descending) |
|      |                                                                                                    |                                                                                              |

| Item                                                                                                    | Description                                                          |
|----------------------------------------------------------------------------------------------------|----------------------------------------------------------------------|
| Note:         Note:           Image:         Note:           Image:         Note:                                                                                                    | Filtered by type of sender (votes from customers or from agent)      |
| Image: manage standing the standing to the standing to the stan | Filtered by the search query                                         |
|                                                                                                    | Filtered by Vote type (Like, Dislike or Stared<br>Rating)            |
|                                                                                                    | Filtered by time period and sorted (ascending or descending) by date |

4. Process each item:

| institution of the |                                                               |                |                                              |                | I D C                  |
|--------------------|---------------------------------------------------------------|----------------|----------------------------------------------|----------------|------------------------|
| scutterts.         | B Investment Section 4                                        | Mandes v       |                                              | tile v Comment | Franker States 4       |
| dagatina           | <ul> <li>Instances</li> </ul>                                 | -              | head conjunt.                                |                | 2010-04-10 12-04-17    |
| 1114               | C Midwells                                                    | A manyment     | hed usual                                    |                | 2010-04-05-12-06-42    |
| -                  | Multi-an alternative gamblesc <sup>1</sup>                    | g with april   | here should it ask sparafic suff             |                | 2010-04-05-12-05-04    |
| 1000               | 2 How can had search capability to a content special analysis | ± mb_spec      | septh .                                      |                | 2010-04-02 12 12 12 10 |
|                    | <ul> <li>Bell souths</li> </ul>                               | L marginesis   | lead count                                   |                | 2010/04/12 12:08/15    |
|                    | <ul> <li>Test courts</li> </ul>                               | L anatymeus    | hed court                                    |                | 2010-04-12 12 23 20 20 |
|                    | What igns of events does beauge frominity Determine           | g water, april | sanh                                         |                | 2010/04/01 10:24:00    |
|                    | My well ary walk should fan ny gary?                          | g stat         | why aren't any results related from my gamp? |                | 3015-14-00 18-17-18    |
|                    | and a search for increasing taxes which is infrared or other  | 2 atus         | ananth .                                     |                | 2019-14-09 19:22:00    |
|                    | The card all seath capitility is a content agent desition?    | L engineer.    | april                                        |                | 2010-04-00-10-02-40    |
|                    | The carried ward-capability to a current agent dentup?        | ₫ vilk.sprit   | uarth .                                      |                | 2010/04/08 12:21:47    |
|                    | Treasant and anoth capability to a content agent desition?    | 1 analyticus   | sarsh                                        |                | 2010/04/02 12:12:08    |
|                    | Now can inati assoch capability to a control agent desitop?   | g water, speed | anardh                                       |                | 2010-03-22 14-42 38    |
|                    | The deal lakepeakers?                                         | 1.001-000      | ask technol                                  |                | 2010-02-2019-02-16     |
|                    | Tow can least award capability to a contorn again desirap?    | A water and    | starth                                       |                | 2010-02-05 12:08:07    |

#### 5. Review vote

| Center FAQ    | Is agent feedback treated differently from customer feedback?                                                                                                    |
|---------------|----------------------------------------------------------------------------------------------------|
| Dashboard     | Create document                                                                                                    |
| Documents     |                                                                                                    |
| Categories    | Notes<br>Rating *****                                                                                                    |
| No answer     | Customer comment Very good search results                                                                                                    |
| Votes         | is agent recommended on rerently from customer feedback?                                                                                                    |
| Drafts        | 1 less than a minute of reading / 60 words                                                                                                    |
| Modifications | Both agent and customer feedback allow Knowledge Center to improve the quality of its responses. However, in most cases, agent feedback is co<br>which agents can help create and improve knowledge via the Workspace plugin and the Knowledge Center CMS. Refer to the Knowledge Center U<br>Categories (in English) |
|               | v General                                                                                                    |
|               | Feedback                                                                                                    |
|               | v Solutions                                                                                                    |
|               | Server     Genesys Knowledge Center Server                                                                                                    |
|               | Additional                                                                                                    |
|               | Channels any                                                                                                    |

6. Add a search query as an alternative question for the upvoted document using the **Add as alternative** button. Or **Edit** existing document. Or **Create** new document basing on search query.

|                                                                                                    | enter CMS Knowledge bases + Dictionaries +                                                                                                    |
|----------------------------------------------------------------------------------------------------|----------------------------------------------------------------------------------------------------|
| Center FAQ                                                                                                    | Is agent feedback treated differently from customer feedback?                                                                                                    |
| Cashboard                                                                                                    | ← II Add as alternative                                                                                                    |
| Documents                                                                                                    | $\bigcirc$                                                                                                    |
| Categories                                                                                                    | Vote<br>Customer query is agent feedback treated differently from customer feedback?                                                                                                    |
| 5 No answer                                                                                                    | Type 🔺                                                                                                    |
| Se Votes                                                                                                    | is agent feedback treated differently from customer feedback?                                                                                                    |
| R. Drafts                                                                                                    | ▲ less than a minute of reading / 60 words                                                                                                    |
| Modifications                                                                                                    | Both agent and customer feedback allow Knowledge Center to improve the quality of its responses. However, in most cases, agent feedback is consider<br>which agents can help create and improve knowledge via the Workspace plugin and the Knowledge Center CMS. Refer to the Knowledge Center User's G                                                                                                    |
|                                                                                                    | Categories (in English)                                                                                                    |
|                                                                                                    | v General                                                                                                    |
|                                                                                                    | Feedback                                                                                                    |
|                                                                                                    | <ul> <li>Server</li> </ul>                                                                                                    |
|                                                                                                    | Generays Knowledge Center Server                                                                                                    |
|                                                                                                    | Additional                                                                                                    |
|                                                                                                    | Channels any                                                                                                    |
|                                                                                                    |                                                                                                    |
|                                                                                                    |                                                                                                    |
| -                                                                                                    |                                                                                                    |
|                                                                                                    |                                                                                                    |
|                                                                                                    |                                                                                                    |
| g Benezys Xinoseledge Center Ch                                                                                                    | B Accordige Same + Definients + Q + Articul Article + Q +                                                                                                    |
| g Denergy Knowledge Center Ch<br>Control 500<br>Control 500                                                                                                    | Convergence Converse Converse Converse Converse Convergence Convergence C |
| Converge Konsbelge Center Ch     Converge Konsbelge Center Ch     Converge Kang     Conter FAQ     Conter FAQ     Conter FAQ     Conter FAQ                                                                                                    | Convergence Convergence C |
| Concept Combility Center Co<br>Concertor FAQ<br>Concertor FAQ<br>Concertor FAQ<br>Concertor FAQ<br>Concertor FAQ<br>Concertor FAQ                                                                                                    | Consider Lance      Constant       Constant actual       Constant actual       Constant       Constant       Constant       Constant       Constant       Constant       Constant       Constant       Constant       Constant       Constant        Constant        Constant        Constant        Constant        Constant        Constant        Constant        Constant        Constant        Constant        Constant         Constant         Constant         Constant         Constant         Constant          Constant                                                                                                    |
| Conserve Combining Control Co<br>Constraint Co<br>Constraint Co<br>Constraint<br>Constraint<br>C                                                                                                    | Secondard Second Second S |
| Concepts Combining Control Co<br>Control Tage<br>Control Tage                                                                                                    |                                                                                                    |
| Conseque consolution provide consequences Consequences C                                                                                                    | Southing Laces Contraction Contractions Contractions |
| Concept Combining Center Cit Concerning Commission Concerner FAQ Concerner FAQ Concerner Concerner Concerner Value Value Value Concerner Value Concerner Concerner Value Concerner Value Concerne Value Concerner Value Concerner Value Concerner Value Conce                                                                                                    | Consider Lass Consider Contraction     Consider Contraction     Consider Contraction     Consider Contraction     Consider Contraction     Consider Contraction     Consider Contraction     Consider Contraction     Consider Contraction     Construction     Consider Contraction     Construction     Constructin     Construction     Construction     Construction     Constructi |
| Concerpt Combining Control Ch       Concerpt Combining Control Ch       Context FAQ       Context FAQ                                                                                                    | Consider lace      Consider a Consider      Consider      Consider  |
| Concerns Construction       Concerns Reconstruction       Concerns Reconstruction       Concerns Reconstruction       Concerns Reconstruction       Concerns Reconstruction       Concerns Reconstruction       Value       Downline       Concerns Reconstruction       Materia       Downline       Materia       Materia                                                                                                    | Consider a consider and consider and improve incoming on a the Workspace plage and the Kooming Conter CMS. Rate to the Kooming Conter Units' Conter Units' Conter and improve incoming on a the Workspace plage and the Kooming Conter CMS. Rate to the Kooming Conter Units' Conter Units' Conter Units' Conter and improve incoming on a the Workspace plage and the Kooming Conter CMS. Rate to the Kooming Conter Units' Conter Units' Conter Units' Conter and improve incoming on a the Workspace plage and the Kooming Conter CMS. Rate to the Kooming Conter Units' Conter Units' C |
| Concept Standality Center Cl       Concert FAQ       Concert FAQ       Conthetton </td <td>2 Noted as a set of the spect and costner feedback?     Constant and the spect and costner feedback to ensure the spect of the more induced and improve incomending in a the Workspace plaque and the Knoweldige Costner (2015). Ruler to the Knoweldige Costner User's Costner induced and improve incomending in a the Workspace plaque and the Knoweldige Costner (2015). Ruler to the Knoweldige Costner (2015). Ruler to the Knoweldige Costner (2015). Ruler (2015). Ruler (201</td> | 2 Noted as a set of the spect and costner feedback?     Constant and the spect and costner feedback to ensure the spect of the more induced and improve incomending in a the Workspace plaque and the Knoweldige Costner (2015). Ruler to the Knoweldige Costner User's Costner induced and improve incomending in a the Workspace plaque and the Knoweldige Costner (2015). Ruler to the Knoweldige Costner (2015). Ruler to the Knoweldige Costner (2015). Ruler (2015). Ruler (201 |
| Concept Combining Center Cit       Concert FAQ       Context FAQ       Context FAQ       Concert FAQ       Context FAQ       Context FAQ<                                                                                                    | 2 Vendey Law 2 Vendes     2 Vende Vende      2 Vende Vende     2 Vende Vende Vende Vende     2 Vende Vende Vende     2 Vende Vende Vende Vende Vende    |
| Concerning Sciencificitys Center CA       Concerner FAQ       Concerner FAQ       Concerner FAQ       Concerner FAQ       Concerner FAQ       Concerner FAQ       Value       Danis       Scientifications                                                                                                    | 2 Weeker Weeker       Control Control                                     |

7. Delete appropriate items using the **Delete** button.

## End

## Review Votes Aggregated by Documents

Every vote is connected to a document that has been liked, rated, or commented. So, with this in mind, you can view a list of documents where feedback was provided, and under each of those documents you will find all connected Votes.

#### Start

1. Click Vote aggregated by documents from the Vote tab:

|               |            |               |         | 0 - John Doe - 🤤 -           |
|---------------|------------|---------------|---------|------------------------------|
|               |            |               |         |                              |
| /             |            |               |         |                              |
| All senders 🤍 | Guery      | All types 🗸 🗸 | Comment | Votes appropried by document |
| anarymous     | test count |               |         | 2019-04-15 13:56:17          |
| storymous     |            | ★☆☆☆☆         | 123     | 2019-04-15 13:56:13          |
| anonymous     | test count |               |         | 2019-04-15 12:56:11          |
| 1 anonymous   | test count | *             |         | 2019-04-15 13:55:42          |
|               |            |               |         | 2019-04-15 13:15:04          |

2. On the next tab you will see the following information:

| Center TAQ                | voies                                                                                                    |                       |           |       |          |           |         |          |        |   |
|---------------------------|----------------------------------------------------------------------------------------------------|-----------------------|-----------|-------|----------|-----------|---------|----------|--------|---|
| @ lettors                 |                                                                                                    |                       |           |       |          |           |         |          | <br>10 | 0 |
| d courses                 | D Income Spectra 4                                                                                                    | Total Freehocks * All | ionales v | Georg | Polite 1 | Reptire 1 | fixed 0 | Conversi |        |   |
|                           | Herein and an application of the sector of the sector o | 10                    |           |       |          | 1         | 1000007 |          |        |   |
| Contraction of the second | A test seams                                                                                                    |                       |           |       |          |           | 1       |          |        |   |
| E two                     | I Hey well any work internet to                                                                                                    | 1                     |           |       |          | 1         | 4,00000 |          |        |   |
| D Indiation               | <ul> <li>Invitegisidentia contat.</li> </ul>                                                                                                    |                       |           |       |          | 1         |         |          |        |   |
| -                         | O calification incoming a direct in di-                                                                                                    |                       |           |       | 1        |           |         |          |        |   |
|                           | <ul> <li>Can be from the production.</li> </ul>                                                                                                    |                       |           |       |          |           | 88      |          |        |   |
|                           | C + Carl and to investigates a.                                                                                                    |                       |           |       | 1        |           |         |          |        |   |
|                           | <ul> <li>In the seclarity freesp freetet.</li> </ul>                                                                                                    | 1 C C                 |           |       |          | 1         | 10      |          |        |   |
|                           | C + Contraction for address of the section of the section of th |                       |           |       |          |           | 45      |          |        |   |
|                           | <ul> <li>I men de l'aufigue her bravierige</li> </ul>                                                                                                    |                       |           |       | 1        |           |         |          |        |   |
|                           | . Webs strate period                                                                                                    | ,                     |           |       | 1        |           |         |          |        |   |
|                           | . Invational an gardiner                                                                                                    |                       |           |       | 1        |           |         |          |        |   |
|                           | > Matte brouge travialge behalt                                                                                                    |                       |           |       |          |           |         |          |        |   |
|                           | · Material states a state in t.                                                                                                    | 1                     |           |       |          |           | 2       |          |        |   |
|                           | Interspective contraction interspect                                                                                                    |                       |           |       | 1        |           |         |          |        |   |
|                           | . Mathepersoler Induite Nat.                                                                                                    |                       |           |       |          |           |         |          |        |   |
|                           | I Mail composition are included in the                                                                                                    |                       |           |       |          |           |         |          |        |   |
|                           | <ul> <li>Cardanieri Kontelar Deterlini,</li> </ul>                                                                                                    |                       |           |       |          |           |         |          |        |   |

- A list of documents with related Votes.
- The total number of unprocessed Votes for each document which can be sorted (ascending or descending).
- The number of Positive and Negative Votes which can be sorted (ascending or descending).
- The average star-rating for documents (only unprocessed rating records are counted in this case), which can be sorted (ascending or descending).
- 3. You can also expand the list of Votes under each particular document:

| the TAD | Vote | 15                                                                                                    |                 |              |                                     |            |           |          |              |                       |
|---------|------|----------------------------------------------------------------------------------------------------|-----------------|--------------|-------------------------------------|------------|-----------|----------|--------------|-----------------------|
| Sec.    |      |                                                                                                    |                 |              |                                     |            |           |          |              | = 0                   |
| mens.   |      | Annual Annual | teal teabacie · | at an in the | terry                               | Politice 1 | Augelie 1 | thered 1 | Genment      | Transfere To date     |
| pres    |      | · Noncan Fall search capability to                                                                                                    | 11              |              |                                     |            |           | 1008067  |              |                       |
|         |      | + Instants                                                                                                    |                 |              |                                     |            |           | 1.00     |              |                       |
|         |      | · He well any reads at credits.                                                                                                    | 1               |              |                                     |            |           | 4.112038 |              |                       |
| and and |      |                                                                                                    |                 | g onut       |                                     |            |           |          | 100          | 2010/04/08 12:12:04   |
|         |      |                                                                                                    |                 | g anus       | sty and any realizational lists is. | *          |           |          |              | 2010/04/09 10:12:07   |
|         |      |                                                                                                    |                 | A morphism   |                                     |            |           |          | new beellack | 301043-30-12-12       |
|         |      |                                                                                                    |                 | 1 maynus     | tere search                         | *          |           |          |              | 2019-02-05 12 11 20   |
|         |      |                                                                                                    |                 | A morphism   | test .                              | ~          |           |          |              | 2010/02/2011 22:04:08 |
|         |      |                                                                                                    |                 | 1 mayree     |                                     |            |           |          |              | 2010-02-05 12 14 03   |
|         |      |                                                                                                    |                 | 1 morphism   | test (                              |            | -         |          |              | 2010-01-01-02-04-00   |
|         |      | <ul> <li>Now long is information at cost in t.</li> </ul>                                                                                                    | 5               |              |                                     |            |           |          |              |                       |
|         |      | <ul> <li>Samples in ordely articles in eff.</li> </ul>                                                                                                    | 8               |              |                                     | 1          |           | 4        |              |                       |
|         |      | · Can Laborator Engine Optimizaria .                                                                                                    | 4               |              |                                     |            |           |          |              |                       |
|         |      | · Can I want for insulating toos at .                                                                                                    | 1               |              |                                     | 1          |           |          |              |                       |
|         |      | · Toward and provide.                                                                                                    | 1               |              |                                     |            |           | 11       |              |                       |
|         |      | · Carlyable to arbits advection                                                                                                    | 1               |              |                                     |            |           | 44       |              |                       |
|         |      | · Non-do 1-configure two literatedpe                                                                                                    |                 |              |                                     | 1          |           |          |              |                       |
|         |      | · that an atomative parallels?                                                                                                    |                 |              |                                     |            |           |          |              |                       |

This includes:

- Sender (Agent or Customer) list which can be filtered to show only Customer's or Agent's Votes.
- Search query which was done before Vote query.
- Type of particular Vote (Positive/Like, Negative/Dislike).
- Comment added during rating document.
- Vote timestamp (votes can be filtered by time period and the filter is applied to all aggregated records on this view).
- 4. From this view you do the same actions like from simple list of Votes:
  - Review vote.
  - Add a search query as an alternative question for the up-voted document using the **Add as alternative** button; or, you can edit the existing document; or you can create a new document basing on a search query.
  - Delete appropriate items using the Delete button.

## Processing Drafts

#### **Prerequisites**

- The knowledge base has been defined in the CMS.
- A connection to Genesys Knowledge Center is available.
- Knowledge.CMS.Document.Author privileges have been assigned to the user.

#### Start

1. Select a knowledge base to display a list of its contents.

2. Choose the **Drafts** tab.

| 3        | Knowledge<br>Center FAQ | Draft | S                   |                                                           |                          |
|----------|-------------------------|-------|---------------------|-----------------------------------------------------------|--------------------------|
| e        | Dashboard               | 8     | Create document     |                                                           |                          |
|          | Documents               | ×     | From date To date   | Question                                                  | Answer                   |
| <i>₽</i> | Categories              |       | 2019-02-22 15:19:05 | How do I understand risks and rewards and investment plan | New DRAFT document for D |
| 9<br>-   | No answer               |       |                     |                                                           |                          |
| -        | Deatts                  |       |                     |                                                           |                          |
| 5        |                         |       |                     |                                                           |                          |
| -        | Modificationa           |       |                     |                                                           | 1                        |

- 3. If any drafts are awaiting review, they are present under this tab.
- 4. Process each item: Create a new document or Delete a draft.

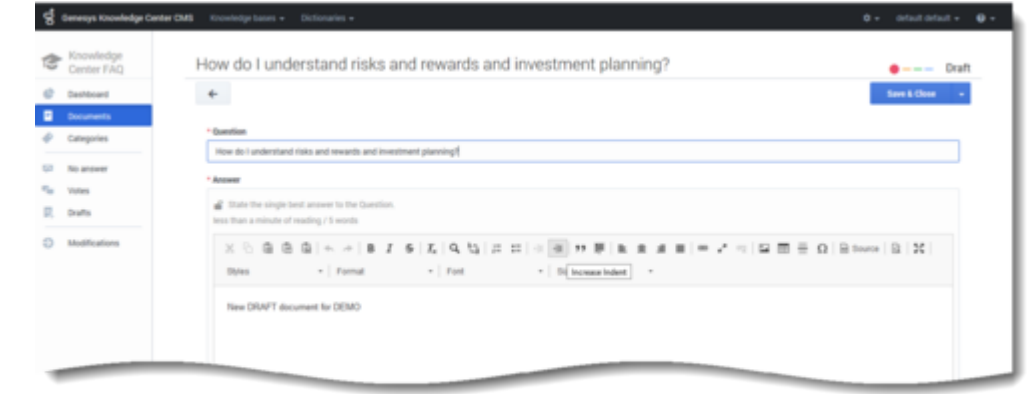

End